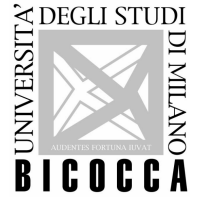

# Guida relativa alla prova di idoneità di lingua esame di Rosetta Stone

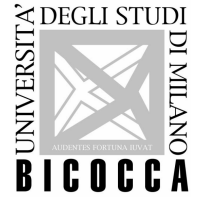

## UNIVERSITA' DEGLI STUDI DI MILANO - BICOCCA

Si comunicano le **istruzioni operative** relative alla prova di idoneità di lingua – esame di **Rosetta Stone**.

Si precisa che non è necessario avere completato il corso online di Rosetta Stone per prenotare e svolgere l'esame di lingua in questione.

Le lingue disponibili sono le seguenti: **Inglese, Francese, Tedesco, Spagnolo,** dal livello A1 al livello C2 (CEFR - Common European Framework of Reference for Languages).

Nell'ambito del progetto Bbetween tutti gli studenti possono prenotarsi e sostenere il presente esame di lingua, il cui superamento comporta l'acquisizione di Open Badge Bbetween Lingue (dal livello A1 al livello C2).

Per informazioni in merito a **<u>Open Badge Bbetween Lingue</u>** si prega di riferirsi al sito <u>www.unimib.it</u> nelle pagine specifiche.

Lo svolgimento del solo <u>corso online di lingua Rosetta Stone</u> non è sufficiente per l'ottenimento dell'Open Badge Bbetween Lingue e/o dei relativi crediti.

Si comunica che:

- Il superamento della prova d'esame <u>non prevede</u> il rilascio di alcuna certificazione cartacea specifica, ma <u>prevede</u> il rilascio di specifico Open Badge.
- Le prove d'esame saranno svolte <u>tutti i mesi (escluso il mese di agosto)</u> secondo i turni disponibili nella procedura di prenotazione.
- Ogni studente potrà svolgere la prova d'esame di lingua <u>6 volte</u> durante l'anno accademico in corso.
- Le prenotazioni si aprono tutti i mesi (escluso il mese di agosto), nello specifico dal <u>1 giorno di ogni mese</u> sarà possibile effettuare la prenotazione per il <u>mese in</u> <u>corso</u>.
- Ogni studente può iscriversi <u>1 volta al mese,</u> secondo i turni disponibili nella procedura di prenotazione.
- Gli esami in questione vengono svolti presso il **laboratorio** indicato nella procedura di prenotazione.
- Il turno prenotato può essere modificato entro <u>4 giorni solari</u> dalla data dell'esame.

Si chiarisce che la presente modalità di svolgimento d'esame di lingua <u>sostituisce</u> <u>completamente</u> le precedenti modalità d'esame (prova di conoscenza e prova di comprensione orale).

Nella prenotazione dell'esame deve essere indicata necessariamente la lingua da sostenere (INGLESE, FRANCESE, SPAGNOLO, TEDESCO) nel campo <u>"Motivo</u> <u>Prenotazione"</u>, selezionandolo dal menù a tendina.

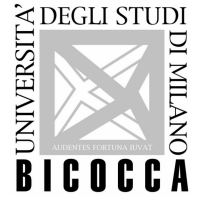

## UNIVERSITA' DEGLI STUDI DI MILANO - BICOCCA

Si chiarisce che al termine della prova viene visualizzato sullo schermo il voto ottenuto che è calcolato su <u>una scala fra 80 e 800,</u> insieme all'indicazione del livello <u>CEFR</u> raggiunto (Common European Framework of Reference for Languages).

Entro <u>3 settimane</u> dallo svolgimento della prova gli studenti riceveranno, specifica e-mail contenente il link per il ritiro dell'Open Badge in questione da Bestr for Università degli Studi di Milano-Bicocca, <u>info@bestr.it</u>.

### • Idoneità linguistica del primo anno

A seguito del ritiro dell'Open Badge, saranno attribuiti i relativi crediti, qualora il livello raggiunto al termine della prova sia almeno di livello B1.

<u>Altre tipologie di attività del corso di studio</u> (esame di livello avanzato, ulteriori conoscenze linguistiche, seconda lingua, prova di lingua per il progetto erasmus, prova di lingua per iscrizione ad un corso magistrale)
 A seguito al ritiro dell'Open Badge, saranno attribuiti i relativi crediti nei casi previsti; il livello da raggiungere per l'acquisizione dell'Open Badge e/o dei relativi crediti è in funzione di quanto stabilito dal proprio regolamento didattico e/o dallo specifico bando di ammissione.

Entro <u>3 settimane</u> dallo svolgimento della prova saranno caricati i relativi crediti sul libretto online di ogni studente, nei casi previsti dal regolamento didattico.

Per le matricole dell'a.a. 2016/2017 il caricamento dei relativi crediti presenta delle tempistiche più lunghe del previsto per cui saranno caricati non appena possibile sul libretto online di ogni studente.

#### **INGLESE**

Tabella di equivalenza tra il voto e il livello Common European Framework of Reference for Languages (CEFR):

| Punteggio ottenuto | Livello |  |  |
|--------------------|---------|--|--|
| Da 80 a 183        | A1      |  |  |
| Da 184 a 327       | A2      |  |  |
| Da 328 a 443       | B1      |  |  |
| Da 444 a 599       | B2      |  |  |
| Da 600 a 779       | C1      |  |  |
| Da 780 a 800       | C2      |  |  |

#### FRANCESE/ SPAGNOLO/TEDESCO

Tabella di equivalenza tra il voto e il livello Common European Framework of Reference for Languages (CEFR):

| Punteggio ottenuto | Livello |  |  |
|--------------------|---------|--|--|
| Da 80 a 223        | A1      |  |  |
| Da 224 a 363       | A2      |  |  |
| Da 364 a 503       | B1      |  |  |
| Da 504 a 643       | B2      |  |  |
| Da 644 a 783       | C1      |  |  |
| Da 784 a 800       | C2      |  |  |

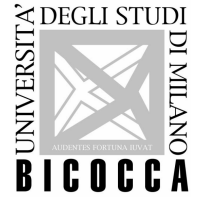

#### Prenotazione esame:

- Collegarsi all'area web di Segreterie Online, raggiungibile all'indirizzo <u>http://s3w.si.unimib.it/esse3/Start.do</u> effettuare il login con le credenziali di Ateneo e selezionare "Impegni e Prenotazione Appuntamenti".
- Alla pagina "Impegni e Prenotazioni Appuntamenti: elenco tipologie di calendari" selezionare "Prenota" in corrispondenza della prenotazione da effettuare.

| A DRIET 2 2 COLOR                                                                                                    | ne ha i set <b>( tri Alter</b> and i set                                                                                                    | Segreterie |                                                                                                    |         |  |  |
|----------------------------------------------------------------------------------------------------|----------------------------------------------------------------------------------------------------|------------|----------------------------------------------------------------------------------------------------|---------|--|--|
| Home                                                                                                    | Impegni e Prenotazioni Appuntamenti: elenco tipo<br>In questa pagina è posibile visualizzare le prenotazioni di appuntamento gila e<br>Appuntamenti prenotati<br>Nessun dato da visualizzare<br>Messun dato da visualizzare |            | Cherentazione effettuata<br>Orrenotazione obbilgatoria<br>Orrenotazione obbilgatoria<br>Orrenotazione non obbilgatoria |         |  |  |
| Area Riservata<br>≻ Logout<br>≻ Cambia Password                                                                                                    | Prenotazioni Appuntamenti                                                                                                    |            |                                                                                                    |         |  |  |
| <ul> <li>Anagrafica</li> <li>Anagrafica</li> <li>Foto</li> <li>Messaggi</li> <li>Canali tematici</li> </ul>                                                                                                    | Calendario prenotazione esame di lingua "Rosetta Stone"                                                                                                    |            | 0                                                                                                    | Prenota |  |  |
| Segretoria     Secretoria     Secretoria     Secretoria     Anmitsione     Seare (d) Valutazione     Esarel (d) Stato     Immatricolazione     Searel (d) Stato     Immatricolazione     Gongementi     Sonore     Sutro attività formative     orari Elettivi     Sonore (d) Studio     Ichichazione Investidità     Indegret e Prestazioni     Johnerative |                                                                                                    |            |                                                                                                    |         |  |  |

• Se esiste una precedente prenotazione è necessario annullarla prima di procedere con la nuova, selezionando "Elimina Appuntamento".

| npegni e Prenotazioni Ap                                  | opuntamenti: elenco tipologie di                 | i calendari                   |          |        | 🔀 Legenda           |
|-----------------------------------------------------------|--------------------------------------------------|-------------------------------|----------|--------|---------------------|
| questa pagina è possibile visualizzare                    | le prenotazioni di appuntamento già effettuate e | procedere con una nuova preno | tazione. |        | @Prenotazione effet |
| Appuntamenti                                              |                                                  |                               |          |        |                     |
| Nessun dato da visualizzare<br>Non risultano appuntamenti |                                                  |                               |          |        | ePrenotazione non   |
|                                                           |                                                  |                               |          |        |                     |
|                                                           |                                                  |                               |          |        | D Elimina appunta   |
| Prenotazioni Appuntamenti                                 | samaine in sin sin sin sin sin sin sin sin       |                               |          |        | ش Elimina appunta   |
| Prenotazioni Appuntamenti<br>Calendario                   | Prenotazione                                     | Luogo                         | Status   | Azioni | The Elimina appunts |

- Alla schermata successiva, selezionare il turno desiderato e confermare la prenotazione attraverso il tasto:
   Conferma Prenotazione e Procedi
- Per proseguire nella prenotazione indicare nel campo <u>"Motivo Prenotazione"</u> la lingua da sostenere (INGLESE, FRANCESE, SPAGNOLO, TEDESCO), selezionandolo dal menù a tendina.

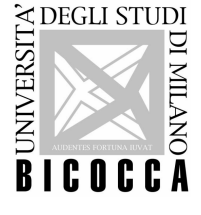

## **UNIVERSITA' DEGLI STUDI DI MILANO - BICOCCA**

• Alla sezione "Impegni e Prenotazione Appuntamenti" è possibile visualizzare il turno prenotato, che può essere modificato come segue: cliccare sul simbolo simbolo e selezionare un nuovo turno che andrà a sostituire il precedente.

|                                                           |                                                   |                                                                                                   |          |        | 🛄ita 🖾 e                     |
|-----------------------------------------------------------|---------------------------------------------------|---------------------------------------------------------------------------------------------------|----------|--------|------------------------------|
| npegni e Prenotazioni App                                 | ountamenti: elenco tipologie di co                | alendari                                                                                          |          |        | 🔀 Legenda                    |
| questa pagina è possibile visualizzare le                 | prenotazioni di appuntamento già effettuate e pro | cedere con una nuova preno                                                                        | tazione. |        | ©Prenotazione effettuata     |
| Appuntamenti                                              |                                                   |                                                                                                   |          |        | OPrenotazione obbligatoria   |
|                                                           |                                                   |                                                                                                   |          |        | CPrenotazione non obbligator |
| Nessun dato da visualizzare<br>Non risultano appuntamenti |                                                   |                                                                                                   |          |        | Modifica prenotazione        |
|                                                           |                                                   |                                                                                                   |          |        | 🗓 Elimina appuntamento       |
| Prenotazioni Appuntamenti -                               |                                                   |                                                                                                   |          |        |                              |
| Calendario                                                | Prenotazione                                      | Luogo                                                                                             | Status   | Azioni |                              |
| Calendario appuntamenti per esami di<br>Lingua            | DOMENICA 18/09/2016 dalle 09:00 alle 10:30        | UNIVERSITA' DEGLI<br>STUDI DI MILANO-<br>BICOCCA - Laboratorio<br>1631 - U16 via Thomas<br>Mann 8 | 0        |        |                              |